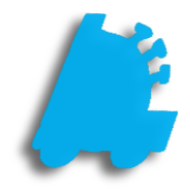

# Remote Sales Guide

## INDEX

| Overview of Remote Sales      |  |
|-------------------------------|--|
| Creating a Remote Sale        |  |
| Resuming a Remote Sale in POS |  |

#### Overview of Remote Sales

Remote sales provide a way to create a sale from the back office that can be tendered out in the POS. This allows for orders to be taken over the phone, or from an email without disrupting the flow of business at the register.

Remote Sales are created as suspended sales, so they can be resumed at any time, on any register.

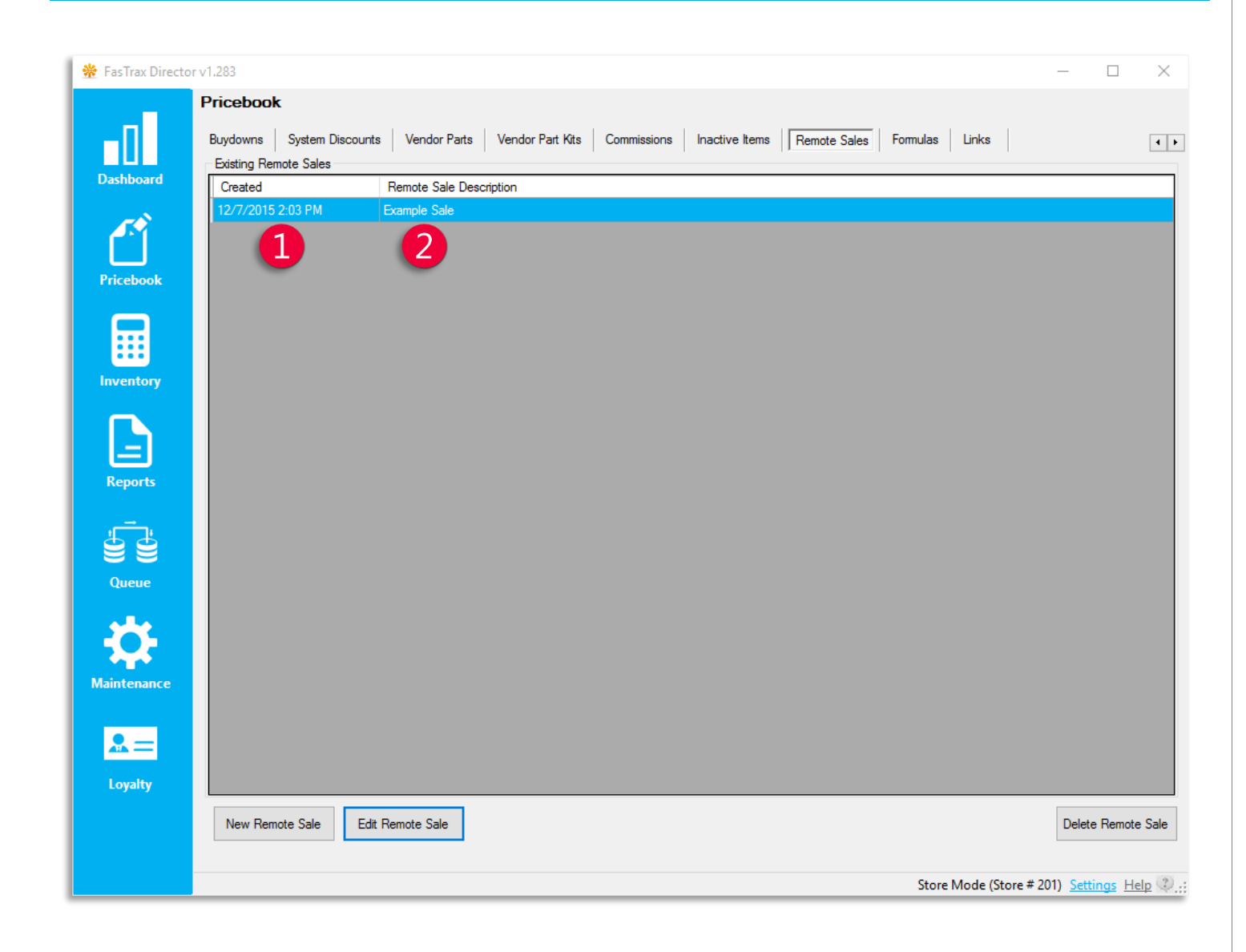

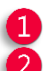

Created – the date and time that the remote sale was created

Remote Sale Description – description used to identify the sale at the POS

#### Creating a Remote Sale

1. In Director, choose the Pricebook module.

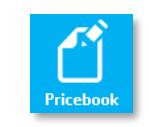

2. Then, choose the **Remote Sales** option from the menu ribbon.

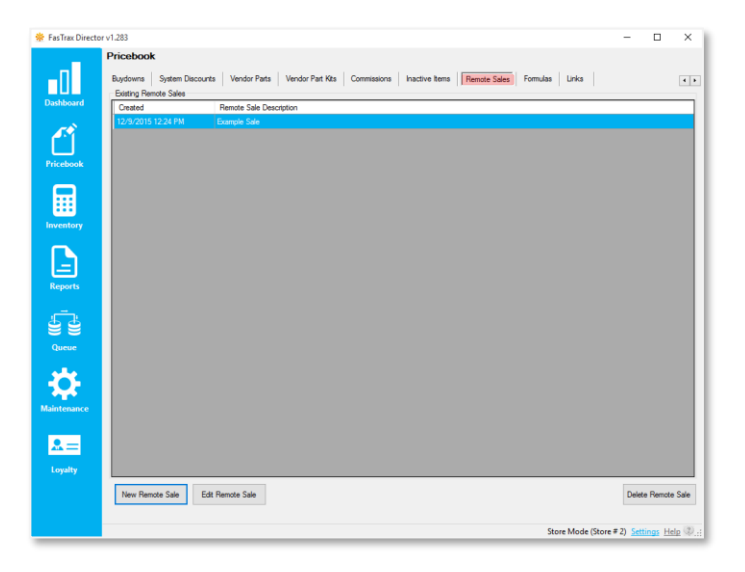

3. Choose the New Remote Sale button.

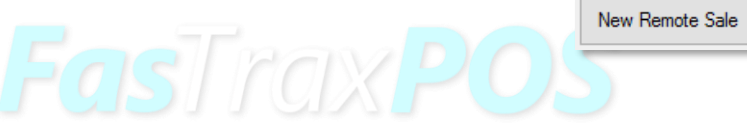

4. Enter A Sale Description and select OK.

| FastTraxDirector_UI | ×      |
|---------------------|--------|
| Sale Description:   | ОК     |
|                     | Cancel |
|                     |        |
|                     |        |

Add Item

- 5. In the **Remote Sales Details** window, click the **Add Item** button.
- 6. Add an item to the sale using the Find Item window.
  - 1 Choose UPC, Description, or Vendor Part from the Find Items By dropdown.
  - 2 Enter the UPC Description or Vendor Part into the search box.
  - 3 Click Find to search for the item, select the correct item from the search results, and click OK.

|              | Description                      | 2    | ul     |        |   |
|--------------|----------------------------------|------|--------|--------|---|
| UPC          | Description                      | Dept | Cost   | Price  | _ |
| 511269012804 | RED BULL COLA 12 OZ 4/PK         | 12   | \$4.24 | \$5.99 |   |
| 611269020472 | RED BULL COLA 12 OZ              | 12   | \$1.06 | \$1.69 |   |
| 511269051438 | RED BULL COLA 8 OZ               | 12   | \$0.83 | \$1.29 |   |
| 611269101713 | RED BULL ENERGY DRINK SUGAR FREE | 12   | \$1.34 | \$2.29 |   |
| 611269108026 | RED BULL ENERGY DRINK 4/PK       | 12   | \$5.34 | \$7.99 |   |
| 611269109009 | RED BULL SUGAR FREE 4/PK         | 12   | \$5.34 | \$7.99 |   |
| 611269124576 | RED BULL SLIVER DRINK 8.3 OZ     | 12   | \$1.34 | \$2.29 |   |
| 611269124606 | RED BULL SLIVER DRINK 8.3 OZ 4PK | 12   | \$5.34 | \$7.99 |   |
| 611269133448 | RED BULL ENERGY DRINK 19.2 OZ    | 12   | \$2.96 | \$4.49 |   |
| 511269133455 | RED BULL ENERGY SF DRINK 19.2 OZ | 12   | \$2.96 | \$4.49 |   |
| 611269235685 | RED BULL BLUE 8.3 OZ             | 12   | \$1.34 | \$2.29 |   |
| 611269357011 | RED BULL RED 8.3 OZ              | 12   | \$1.34 | \$2.29 |   |
| 611269357042 | RED BULL RED DRINK 8.3 OZ 4PK    | 12   | \$5.34 | \$7.99 |   |
| 611269394443 | RED BULL ENERGY SHOT 2 OZ        | 12   | \$1.58 | \$2.99 |   |
| 511269394450 | RED BULL ENERGY SHOT SF 2 OZ     | 12   | \$1.58 | \$2.99 | > |

| 7. Enter the Qty to |                  | to Sell in the box and select OK. |                        | FastTraxDirector_UI                                                                                      | ×             |
|---------------------|------------------|-----------------------------------|------------------------|----------------------------------------------------------------------------------------------------|---------------|
|                     |                  |                                   |                        | Qty To Sell                                                                                              | OK            |
|                     |                  |                                   |                        |                                                                                                    | Cancer        |
|                     |                  |                                   |                        |                                                                                                    |               |
| 8.                  | Repeat steps 6 a | nd 7 until all items are          | added to               | emote Sale Details                                                                                       |               |
|                     | the remote sale. |                                   |                        | Remote Sale Description: <b>Example Sale</b><br>Items: <b>2 Items / 7 Pieces</b><br>Items In Remote Sale |               |
|                     |                  |                                   |                        | UPC Description   012300000123 WINSTON FF 85 BX PK   004160128901 RED HOT DOLLAR THEATER BOX             | Qty<br>5<br>2 |
|                     |                  |                                   |                        |                                                                                                    |               |
|                     |                  |                                   |                        |                                                                                                    |               |
|                     |                  |                                   |                        |                                                                                                    |               |
|                     |                  |                                   |                        |                                                                                                    |               |
|                     |                  |                                   |                        | Add item Remove item                                                                                     | Close         |
| 0                   |                  | PO                                | SICA                   | (POS                                                                                                    |               |
| 9.                  | Remote Sales De  | tails Screen.                     | ight of the            | Close                                                                                                    |               |
|                     |                  |                                   |                        |                                                                                                    |               |
|                     |                  |                                   |                        |                                                                                                    |               |
| 10.                 | You're now ready | y to finish the sale at t         | he POS.                |                                                                                                    |               |
|                     |                  |                                   |                        |                                                                                                    |               |
|                     |                  |                                   |                        |                                                                                                    |               |
|                     |                  |                                   |                        |                                                                                                    |               |
|                     |                  | Continue to the r                 | ext portion of this do | ocument for POS completion!                                                                              |               |
|                     |                  |                                   |                        |                                                                                                    |               |
|                     |                  |                                   |                        |                                                                                                    |               |
|                     |                  |                                   |                        |                                                                                                    |               |
|                     |                  |                                   |                        |                                                                                                    |               |
|                     |                  |                                   |                        |                                                                                                    |               |

### Resuming a Remote Sale at the POS

- 1. After logging into POS, Select open POS.
- 2. Within the POS Screen, press the Resume Sale button.
- From the **pos | RESUME SALE** screen, locate the remote sale and tap it to select 3.

| dos   RESUME SALE   |     |             |                            |        | ×      |
|---------------------|-----|-------------|----------------------------|--------|--------|
| Suspended           | [   | Description |                            |        |        |
| 12/10/2015 10:53 AM | te  | est         |                            |        |        |
| 12/10/2015 7:35 AM  |     | xample Sale |                            |        |        |
|                     |     |             |                            |        |        |
|                     |     |             |                            |        |        |
|                     |     |             |                            |        |        |
| details             |     |             |                            |        |        |
| Item                | Qty | Price       | Description                |        |        |
| 012300000123        | 5   | \$5.35      | WINSTON FF 85 BX PK        |        |        |
| 004160128901        | 2   | \$2.39      | RED HOT DOLLAR THEATER BOX |        |        |
|                     |     |             |                            |        |        |
|                     |     |             |                            |        |        |
|                     |     |             |                            |        |        |
|                     |     |             |                            | cancel | resume |

- 4. Tap resume to resume the sale.
- 5. Finish just like a normal sale at the POS

For assistance with configurations, please contact Technical Support at <a href="https://www.support.org/astrony.com">Support@FasTraxPOS.com</a>

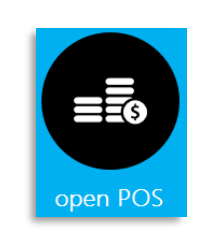

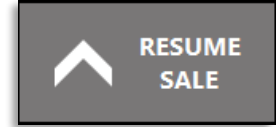